## <u>วิธีการดู เวลา เดินรถ ,จอดรถติดเครื่อง, จอดรถดับเครื่อง ตามวัน-เวลาที่เลือก (History)</u>

- 1. คลิกเมนู **"Tracking"**
- ไปที่ "History"

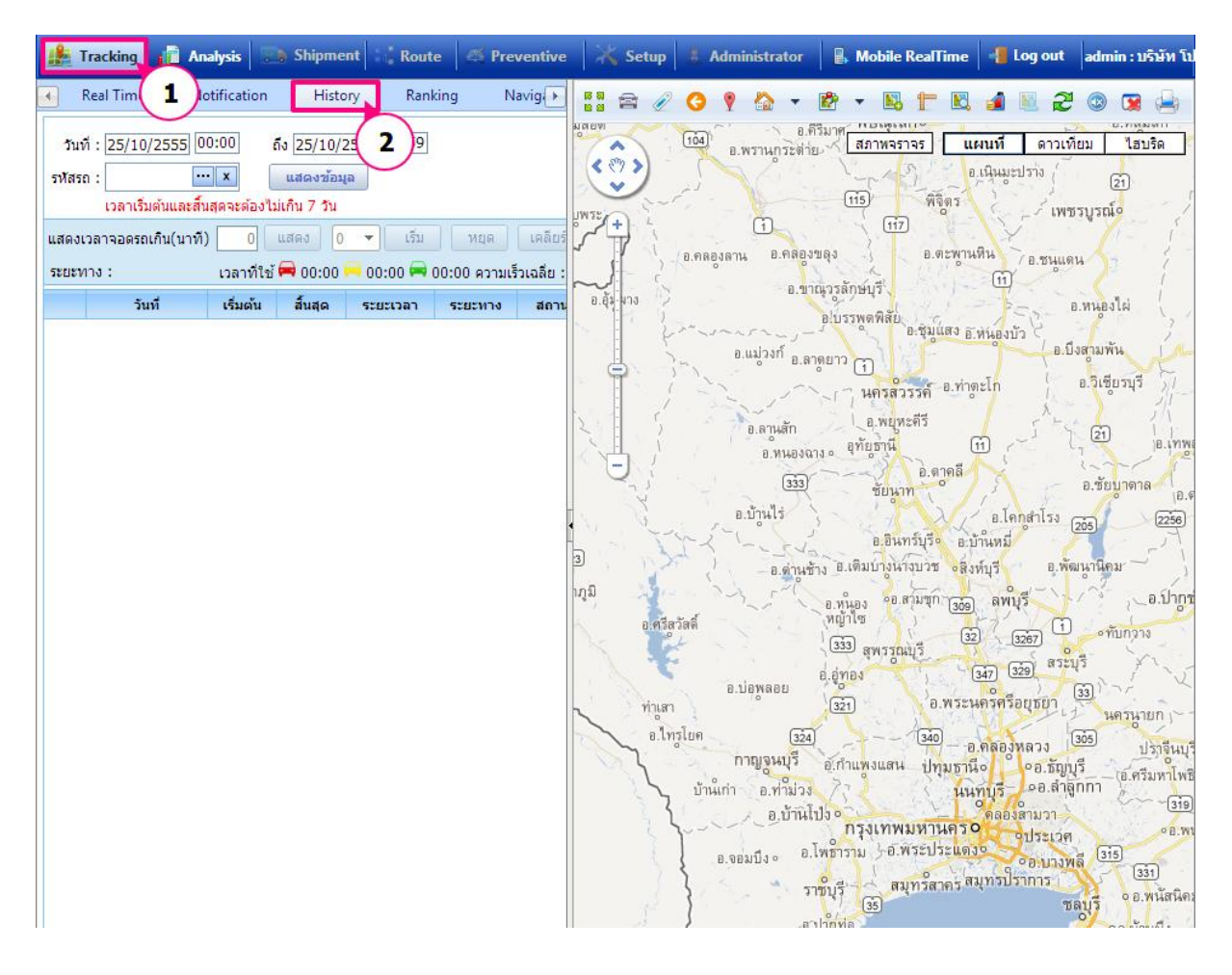

## <u>การเลือกวัน-เวลาที่ต้องการดู</u>

- 1. เลือกวันที่เริ่มต้น และวันเวลาที่สิ้นสุด
- 2. เลือก รหัสรถที่ต้องการ
- 3. กดปุ่ม **"แสดงข้อมูล**"

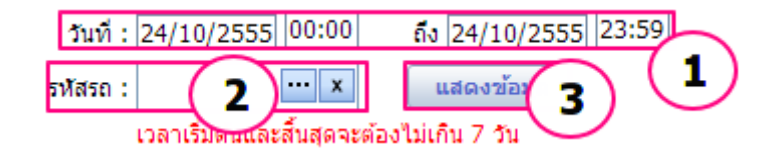

<u>ผลลัพธ์ที่ได้</u>

## คู่มือการใช้งาน Prosoft GPS

| Re Re                      | eal Time 🛛 🛛                                                         | lotification                              | Histo                                                          | ory Ranl                                      | king         | Navig 🕨   | 🗄 🚔 🖉 🔇 🎙 🏠 🔻                           | 🖻 🔻 🖪 🎦 🖪 ;  |
|----------------------------|----------------------------------------------------------------------|-------------------------------------------|----------------------------------------------------------------|-----------------------------------------------|--------------|-----------|-----------------------------------------|--------------|
| วันที่<br>รหัสรถ<br>แสดงเว | : [24/10/2555]<br>: ถย-6295<br>เวลาเริ่มต้นและล้<br>ลาจอดรถเกิน(นาท์ | 00:00 (<br>× (<br>โนสุดจะต้องไม่<br>กั) 0 | ถึง <mark>24/10/<br/>แสดงข้อม</mark><br>ม่เกิน 7 วัน<br>แสดง 0 | 2555 23:59<br>เล<br><ul> <li>เลี่ม</li> </ul> | หยุด         | 2<br>[19] | มางเขน                                  | สภาพจราจร แผ |
| ระยะทา                     | าง : 1.33 กม.                                                        | เวลาที่ใช้                                | 🛱 23:51                                                        | 🥱 0:00 🛤 0                                    | :00 ความเร็ว | วเฉลีย(   | อนุสาวรย สภามอินทร                      | ท่านรัง      |
|                            | วันที่                                                               | เริ่มต้น                                  | สิ้นสุด                                                        | ระยะเวลา                                      | ระยะทาง      | ส         |                                         | A BAY        |
| 0                          | 24-10-2555                                                           | 00:08                                     | 00:40                                                          | 00:31                                         | 0.00         | Pro       |                                         | - CARK       |
| 🚍                          | 24-10-2555                                                           | 00:40                                     | 01:40                                                          | 01:00                                         | 0.05         | Pro       | กร [ จรเข้บัว                           |              |
| 🚔                          | 24-10-2555                                                           | 01:40                                     | 02:29                                                          | 00:48                                         | 0.07         | Pro       | ลาดพร้าว                                |              |
| 🚔                          | 24-10-2555                                                           | 02:29                                     | 03:40                                                          | 01:11                                         | 0.03         | Pro       | จัน1 รเกษม                              | คนนา         |
| 🚔 👘                        | 24-10-2555                                                           | 03:40                                     | 04:29                                                          | 00:48                                         | 0.03         | Pro       |                                         |              |
|                            | 24-10-2555                                                           | 04:29                                     | 05:41                                                          | 01:11                                         | 0.03         | Pro       | איז איז איז איז איז איז איז איז איז איז | 3202         |
| 🚔                          | 24-10-2555                                                           | 05:41                                     | 06:41                                                          | 01:00                                         | 0.05         | Pro       | ลาดพร้าว                                | คลองทุ่ม     |
| 🚍                          | 24-10-2555                                                           | 06:41                                     | 07:28                                                          | 00:47                                         | 0.01         | Pro       | สามเสนนอก                               |              |
|                            | 24-10-2555                                                           | 07:28                                     | 08:27                                                          | 00:58                                         | 0.03         | Pro       | 41103                                   | Sale Carrier |
| <b>—</b>                   | 24-10-2555                                                           | 08:27                                     | 09:30                                                          | 01:02                                         | 0.04         | Pro       | JANBONNIA                               | คลองจั่น     |
| 🖨                          | 24-10-2555                                                           | 09:30                                     | 10:28                                                          | 00:58                                         | 0.03         | Pro       | พ้วยขวาง วังทองหลาง                     |              |
| 🖨                          | 24-10-2555                                                           | 10:28                                     | 11:43                                                          | 01:14                                         | 0.11         | Pro       | ALT                                     | บางกะปิ      |
| 🚔                          | 24-10-2555                                                           | 11:43                                     | 12:29                                                          | 00:45                                         | 0.02         | Pro       | บางกะปั                                 |              |
| 0                          | 24-10-2555                                                           | 12:29                                     | 13:43                                                          | 01:14                                         | 0.05         | Pro       | พางส่วนขั้นที่ 2                        | พวพมาก       |
|                            | 24-10-2555                                                           | 13:43                                     | 14-39                                                          | 00.55                                         | 0.08         | Pro       | Mas Marken                              | ALL ALL ALL  |

เวลาที่ใช้เดินรถ คือ ไอคอนสีเขียว 扁

เวลาที่จอดรถติดเครื่อง คือ ไอคอนสีเหลือง 🧮

เวลาที่จอดรถดับเครื่อง คือ ไอคอนสีแดง 層

| แสดงเวลาจอดรถเกิน(นาที) | 0 แสดง 0 🔻 เริ่ม หยุด เคลียร์                              |
|-------------------------|------------------------------------------------------------|
| ระยะทาง : 352.34 กม.    | เวลาที่ใช้ 🚘 3:33 🤜 0:35 🚍 6:11 ความเร็วเฉลีย(km/h) : 56.0 |